## Instalacja systemu Debian Linux

Przed instalacja należ przygotować:

• konfigurację sieci - czy w sieci jest DHCP, jeśli nie to należy znać adres IP wraz z maską, domyślną bramę, adresy serwerów DNS.

#### 1. Na początku należy pobrać obraz płyty instalatora DEBIAN:

Obraz systemu możemy pobrać ze strony domowej systemu@https://www.debian.org/index.pl.html

W zależności jaką platformą dysponujemy pobieram odpowiedni obraz płyty. Dla platformy 32bit pobieramy obraz:

debian-501-i386-netinst.iso

natomiast dla platformy 64bit obraz:

debian-501-ia64-netinst.iso

#### 2. Wkładamy płytę do napędu, boot'ujemy komputer z płyty i uruchamiamy instalator.

Po instalatorze poruszamy się za pomocą klawiszy kursora, tabulatora i zatwierdzamy klawiszem "enter"

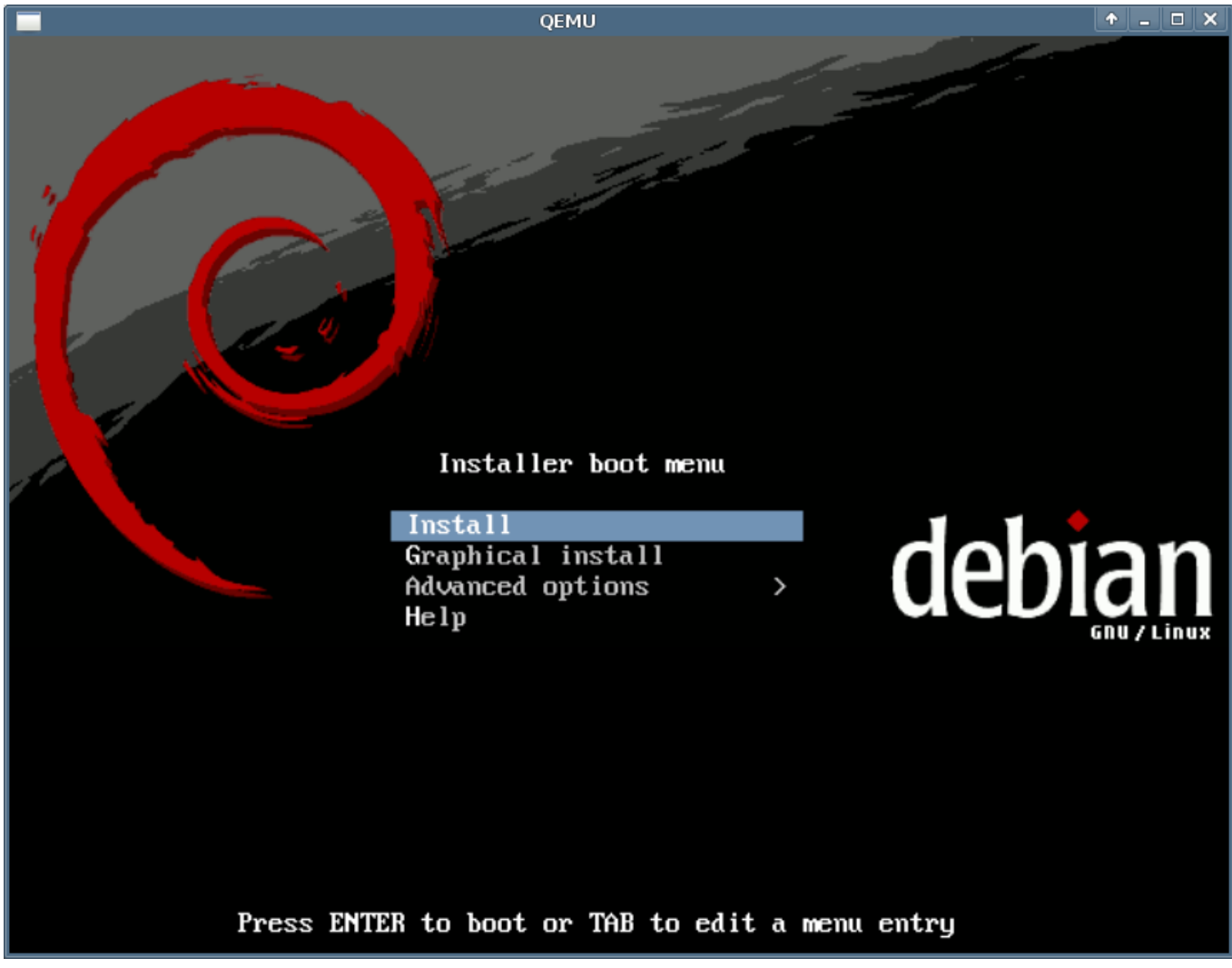

(Rys.1)

3. Wybieramy język w jakim będzie przeprowadzona instalacji:

|    | QEMU                                                                                                    | ↑ <u>-</u> □ × |
|----|----------------------------------------------------------------------------------------------------|----------------|
|    | [!!] Choose language<br>Please choose the language used for the installation process. This<br>language will be the default language for the final system.<br>Choose a language:                                                                                                    |                |
|    | Polish–PolskiPortuguese–PortuguêsPortuguese (Brazil)–Português do BrasilRomanian–RomânăRussian–PyccкийSerbian–CpпскиSlovak–SlovenčinaSlovenian–SlovenščinaSpanish–EspañolSwedish–SvenskaTagalog–TagalogTurkish–TürkçeUkrainian–YkpaïнськаVietnamese–Tiếng ViệtWelsh–CymraegWolof–Wolof |                |
|    | <go back=""></go>                                                                                                    |                |
| kΤ | ab> moves between items; <space> selects; <enter> activates buttons</enter></space>                                                                                                    |                |

(Rys.2)

4. Wybieramy ustawienia klawiatury:

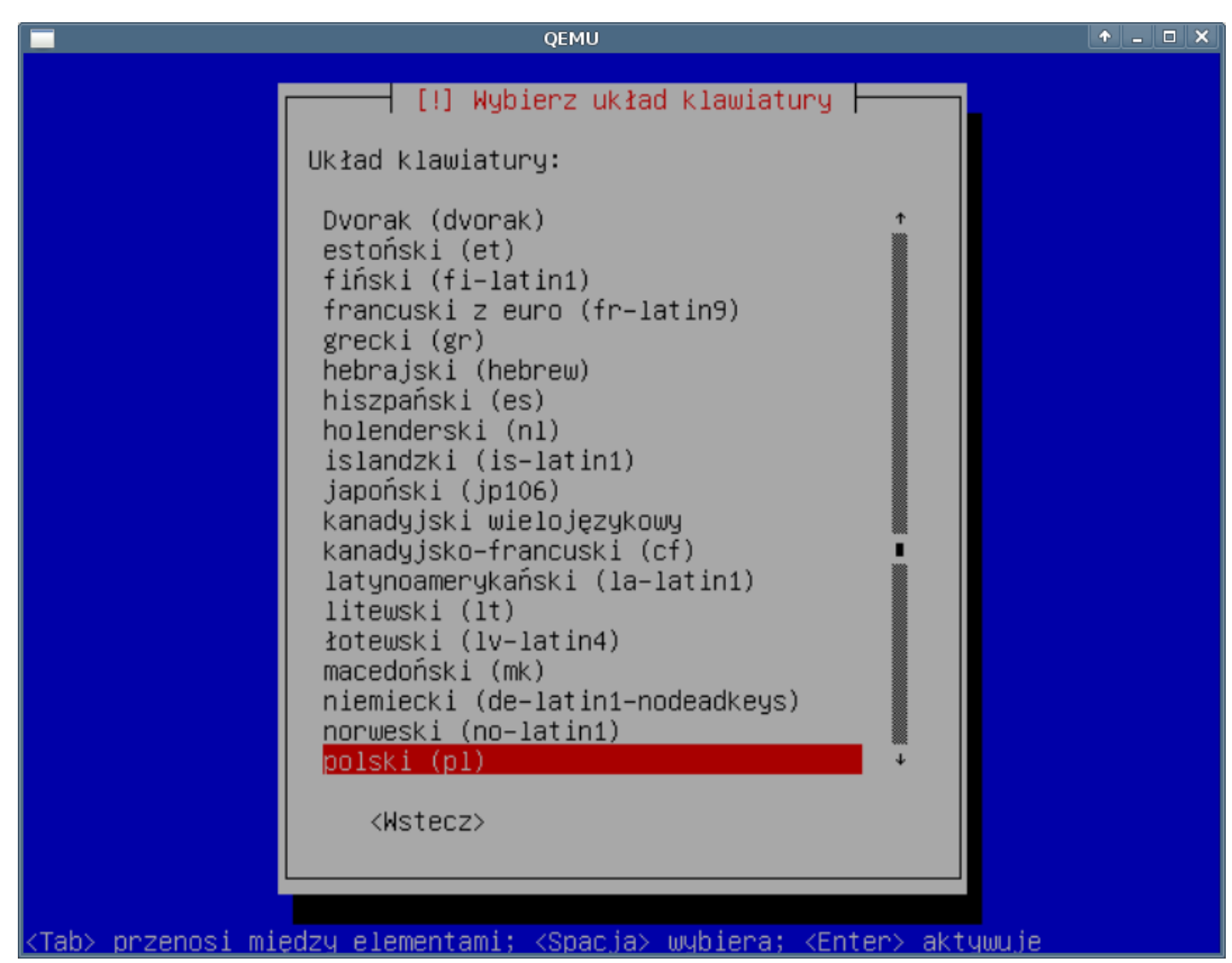

(Rys.3)

5. Przeszukiwanie cd-rom

Instalator w tej chwili przeszukuje składniki znajdujące się płycie do zainstalowania

| QEMU                              | <b>^</b> _ |  |
|-----------------------------------|------------|--|
|                                   |            |  |
|                                   |            |  |
|                                   |            |  |
|                                   |            |  |
|                                   |            |  |
|                                   |            |  |
|                                   |            |  |
|                                   |            |  |
| Pozoczukiwania CD ROMu            |            |  |
| T Frzeszukiwanie CD-Rohu j        |            |  |
| 96%                               |            |  |
| Przeszukiwanie (odnem/neel/mein/v |            |  |
| Przeszukiwanie /curom/pool/main/x |            |  |
|                                   |            |  |
|                                   |            |  |
|                                   |            |  |
|                                   |            |  |
|                                   |            |  |
|                                   |            |  |
|                                   |            |  |
|                                   |            |  |
|                                   |            |  |
|                                   |            |  |
|                                   |            |  |

#### (Rys.4)

6. Wykrywanie sprzętu sieciowego

Na tym etapie instalacji instalator wykrywa konfigurację sieci do jakiej komputer jest podłączony.

| QEMU                              | <b>^</b> |   |
|-----------------------------------|----------|---|
|                                   |          |   |
|                                   |          |   |
|                                   |          |   |
|                                   |          |   |
|                                   |          |   |
|                                   |          |   |
|                                   |          |   |
|                                   |          |   |
|                                   |          | _ |
| Wykrywanie sprzętu sieciowego     |          |   |
| 0%                                |          |   |
|                                   |          |   |
| Wykrywanie sprzętu, proszę czekać |          |   |
|                                   |          |   |
|                                   |          |   |
|                                   |          |   |
|                                   |          |   |
|                                   |          |   |
|                                   |          |   |
|                                   |          |   |
|                                   |          |   |
|                                   |          |   |
|                                   |          |   |
|                                   |          |   |

### (Rys.4)

Jeśli instalator wykryje sprzęt sieciowy oraz posiada sterownik do karty przejdzie do etapu konfiguracja sieci. W przeciwnym wypadku pojawi się informacja, że nie może kontynuować instalacji. Zaleca się w takim przypadku pobranie pełnej wersji instalatora z <u>Ihttp://debian.org</u>

### 7. Konfiguracja sieci

DHCP powiodło się

| QEMU                                         | + _ O × |
|----------------------------------------------|---------|
|                                              |         |
|                                              |         |
|                                              |         |
|                                              |         |
|                                              |         |
|                                              |         |
|                                              |         |
|                                              |         |
|                                              |         |
| Konfigurowanie sieci przez DHCP              |         |
| 100%                                         |         |
| 100%                                         |         |
| Automatyczna konfiguracja sieci powiodła się |         |
|                                              |         |
|                                              |         |
|                                              |         |
|                                              |         |
|                                              |         |
|                                              |         |
|                                              |         |
|                                              |         |
|                                              |         |
|                                              |         |
|                                              |         |
|                                              |         |

## (Rys.5)

W przypadku gdy nie ma w sieci skonfigurowanego serwera DHCP należy wprowadzić ręcznie dane o konfiguracji sieci

Adres IP - adres identyfikujący komputer w sieci, niezbędny do pracy sieciowej.

|             | QEMU                                                                                                    | ↑ <u>-</u> □ × |
|-------------|----------------------------------------------------------------------------------------------------|----------------|
|             |                                                                                                    |                |
|             |                                                                                                    |                |
|             |                                                                                                    |                |
|             |                                                                                                    |                |
|             |                                                                                                    |                |
|             |                                                                                                    |                |
|             | [!!] Konfiguruj sieć                                                                                                    |                |
|             | Adres IP jest unikalnym identyfikatorem Twojego komputera i składa<br>się z czterech części rozdzielonych kropkami. Jeśli nie wiesz, co<br>masz wpisać, skontaktuj się z administratorem Twojej sieci. |                |
|             | Adapa TR                                                                                                    |                |
|             | Hures IF:                                                                                                    |                |
|             | 192.168.0.237                                                                                                    |                |
|             |                                                                                                    |                |
|             |                                                                                                    |                |
|             |                                                                                                    |                |
|             |                                                                                                    |                |
|             |                                                                                                    |                |
|             |                                                                                                    |                |
|             |                                                                                                    |                |
|             |                                                                                                    |                |
| <tab></tab> | > przenosi między elementami; <spacja> wybiera; <enter> aktywuje</enter></spacja>                                                                                                    |                |

(Rys.6)

• Maska sieci

|                                                                                                    | QEMU                                                                                                    | <b>•</b> - |   |
|----------------------------------------------------------------------------------------------------|----------------------------------------------------------------------------------------------------|------------|---|
|                                                                                                    |                                                                                                    |            |   |
|                                                                                                    |                                                                                                    |            |   |
|                                                                                                    |                                                                                                    |            |   |
|                                                                                                    |                                                                                                    |            |   |
|                                                                                                    |                                                                                                    |            |   |
|                                                                                                    | [!!] Konfiguruj sieć                                                                                                    |            | 1 |
|                                                                                                    | Maska sieci określa, które komputery są lokalne w Twojej sieci. Je<br>nie wiesz co wpisać, skontaktuj się z administratorem sieci. Maska<br>sieci powinna być wpisana jako cztery liczby rozdzielone kropkami. | śli        |   |
|                                                                                                    | Maska sieci:                                                                                                    |            |   |
|                                                                                                    | 255.255.255.0                                                                                                    |            |   |
|                                                                                                    | <wstecz> <dalej></dalej></wstecz>                                                                                                    |            |   |
|                                                                                                    |                                                                                                    |            |   |
|                                                                                                    |                                                                                                    |            |   |
|                                                                                                    |                                                                                                    |            |   |
|                                                                                                    |                                                                                                    |            |   |
|                                                                                                    |                                                                                                    |            |   |
| <ta< td=""><td>ab&gt; przenosi między elementami; <spacja> wybiera; <enter> aktywuje</enter></spacja></td><td></td><td></td></ta<> | ab> przenosi między elementami; <spacja> wybiera; <enter> aktywuje</enter></spacja>                                                                                                    |            |   |

(Rys.7)

• Brama domyślna

| QEMU 🔶 🗕                                                                                                    | × |
|----------------------------------------------------------------------------------------------------|---|
|                                                                                                    |   |
|                                                                                                    |   |
|                                                                                                    |   |
|                                                                                                    |   |
| [!!] Konfiguruj siec                                                                                                    |   |
| Brama sieciowa to adres IP (cztery liczby rozdzielone kropkami),<br>który wskazuje na router dostępowy, zwany także domyślnym routerem.<br>Cały ruch skierowany poza Twój LAN (np. do Internetu) przechodzi<br>właśnie przez ten router. W rzadkich przypadkach może nie być routera<br>– wtedy możesz spokojnie zostawić to pole puste. Jeśli nie wiesz co<br>wpisać, skontaktuj się z administratorem sieci. |   |
| Brama sieciowa:                                                                                                    |   |
| 192.168.0.1                                                                                                    |   |
| <wstecz> <dalej></dalej></wstecz>                                                                                                    |   |
|                                                                                                    |   |
|                                                                                                    |   |
|                                                                                                    |   |
|                                                                                                    |   |

KTab> przenosi między elementami; <Spacja> wybiera; <Enter> aktywuje
(Rys.8)

• DNS

|                                                                                                    | QEMU |                 |
|----------------------------------------------------------------------------------------------------|------|-----------------|
|                                                                                                    |      |                 |
| [!!] Konfiguruj sieč<br>Serwery nazw są używane do rozwiązywania nazw komputerów w sieci.<br>Proszę podać adresy IP (a nie nazwy hostów) maksymalnie trzech<br>serwerów nazw oddzielonych spacjami. Nie używaj przecinków. Pierwszy<br>serwer z listy będzie pierwszym odpytywanym. Jeśli nie chcesz<br>korzystać z serwerów nazw, pozostaw to pole puste.<br>Adresy serwerów nazw: |      |                 |
| 192.168.0.1<br><wstecz></wstecz>                                                                                                    |      | <dalej></dalej> |

<u><Tab> przenosi między elementami; <Spacja> wybiera; <Enter> aktywuje</u>

(Rys.9)

• Nazwa hosta - nazwa naszej maszyny

|   | QEMU 🔶 🗕                                                                                                    |  |
|---|----------------------------------------------------------------------------------------------------|--|
|   |                                                                                                    |  |
|   |                                                                                                    |  |
|   |                                                                                                    |  |
|   |                                                                                                    |  |
|   |                                                                                                    |  |
|   | [1] Kanfidumui aizā                                                                                                    |  |
|   | lii kuntiguruj siec r                                                                                                    |  |
|   | Wprowadź nazwę hosta dla tego systemu.                                                                                                    |  |
|   | Nazwa hosta jest pojedynczym słowem, które identyfikuje Twój system w<br>sieci. Jeśli nie wiesz, jaka powinna być nazwa hosta, skontaktuj się<br>z administratorem Twojej sieci. Jeśli samodzielnie robisz sieć<br>domową, możesz spokojnie wpisać tu wymyśloną nazwę. |  |
|   | Nazwa hosta:                                                                                                    |  |
|   | edokumenty                                                                                                    |  |
|   | (Wsterz) (Dalei)                                                                                                    |  |
|   |                                                                                                    |  |
| L |                                                                                                    |  |
|   |                                                                                                    |  |
|   |                                                                                                    |  |
|   |                                                                                                    |  |
|   |                                                                                                    |  |
|   |                                                                                                    |  |

<Tab> przenosi między elementami; <Spacja> wybiera; <Enter> aktywuje (Rys.10)

• Domena

|                                                                                                    | QEMU                                                                                                    | ↑ _ C                                                                              |
|----------------------------------------------------------------------------------------------------|----------------------------------------------------------------------------------------------------|------------------------------------------------------------------------------------|
|                                                                                                    |                                                                                                    |                                                                                    |
|                                                                                                    |                                                                                                    |                                                                                    |
|                                                                                                    |                                                                                                    |                                                                                    |
|                                                                                                    |                                                                                                    |                                                                                    |
|                                                                                                    |                                                                                                    |                                                                                    |
|                                                                                                    | ——————————————————————————————————————                                                                                             |                                                                                    |
| Nazwa domeny jest czo<br>prawej stronie Twoje<br>.net, .edu lub .org.<br>nazwę, ale pamiętaj,<br>komputerach. | ęścią Twojego Internetowego ad<br>j nazwy hosta. Zazwyczaj kończ<br>Jeśli robisz domową sieć, moż<br>by używać tej samej nazwy don | dresu podawaną po<br>zy się na .com,<br>zesz dowolnie dobrać<br>meny na wszystkich |
| Nazwa domeny:                                                                                                 |                                                                                                    |                                                                                    |
|                                                                                                    |                                                                                                    |                                                                                    |
| edokumenty.eu                                                                                                 |                                                                                                    |                                                                                    |
| <wstecz></wstecz>                                                                                             |                                                                                                    | <dalej></dalej>                                                                    |
|                                                                                                    |                                                                                                    |                                                                                    |
|                                                                                                    |                                                                                                    |                                                                                    |
|                                                                                                    |                                                                                                    |                                                                                    |
|                                                                                                    |                                                                                                    |                                                                                    |
|                                                                                                    |                                                                                                    |                                                                                    |
|                                                                                                    |                                                                                                    |                                                                                    |
|                                                                                                    |                                                                                                    |                                                                                    |

<Tab> przenosi między elementami; <Spacja> wybiera; <Enter> aktywuje

(Rys.11)

## 10. Partycjonowanie

Dajemy ręcznie w przeciwnym wypadku instalator sam założy partycje, dla naszego systemu nie optymalne i przechodzimy do partycjonowania. Szerzej o partycjonowaniu LVM, RAID i podział partycji

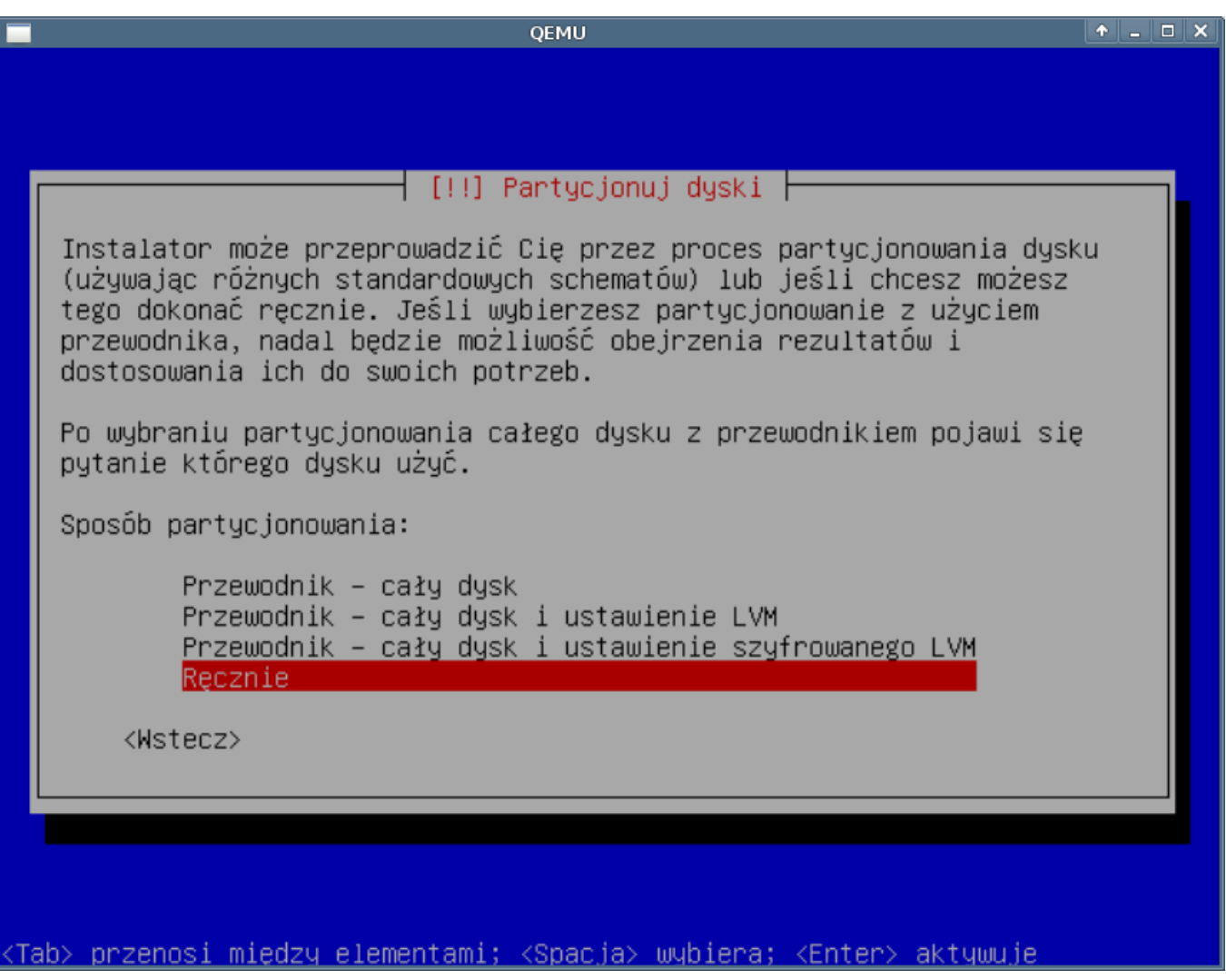

(Rys.12)

13. Instalacja systemu podstawowego

System podstawowy jest zbiór podstawowych programów systemu operacyjnego niezbędnych do jego poprawnego uruchomienia oraz działanie.

| QEMU                            | ↑ _ □ X |
|---------------------------------|---------|
|                                 |         |
|                                 |         |
|                                 |         |
|                                 |         |
|                                 |         |
|                                 |         |
|                                 |         |
|                                 |         |
|                                 |         |
| Instalacja systemu podstawowego |         |
|                                 |         |
|                                 |         |
| Roznakowuwanie sed              |         |
|                                 |         |
|                                 |         |
|                                 |         |
|                                 |         |
|                                 |         |
|                                 |         |
|                                 |         |
|                                 |         |
|                                 |         |
|                                 |         |
|                                 |         |
|                                 |         |

### (Rys.13)

#### 14. Hasło root

Podajemy hasło root (co to jest root?). Hasło należy zapamiętać, po instalacji można zmienić. Procedura zmiany hasła jest dość kłopotliwa i wymagająca restartu serwera. Dobre hasło powinno składać się z co najmniej 8 znaków zawierających duże i małe liter oraz znaków specjalnych tj. (!@#\$%<sup>&\*</sup>) <sup>itp..</sup> Zaleca się cykliczną wymianę haseł dostępowych.

| QEMU                                                                                                    | <b>•</b> | . 🗆 🗙 |
|----------------------------------------------------------------------------------------------------|----------|-------|
|                                                                                                    |          |       |
|                                                                                                    |          |       |
|                                                                                                    |          |       |
| [!!] USTAW UZYTKUWNIKUW I NASIA                                                                                                    |          |       |
| Musisz ustalić hasło dla konta root – administratora systemu.<br>Złośliwy lub niewykwalifikowany użytkownik z uprawnieniami<br>administratora może dokonać strasznych szkód, więc powinieneś<br>postarać się by hasło było trudne do odgadnięcia. Hasło to nie<br>powinno być słowem ze słownika lub słowem, które łatwo z Tobą<br>skojarzyć. |          |       |
| Dobre hasło powinno zawierać litery, cyfry i znaki przestankowe<br>powinno być zmieniane w regularnych odstępach czasu.                                                                                                    | i        |       |
| Zwróć uwagę, że hasło nie będzie widoczne podczas wpisywania.                                                                                                    |          |       |
| Hasło administratora (root):                                                                                                    |          |       |
|                                                                                                    |          |       |
| <wstecz> <dalej></dalej></wstecz>                                                                                                    |          |       |
|                                                                                                    |          |       |
|                                                                                                    |          |       |
|                                                                                                    |          |       |

<Tab> przenosi między elementami; <Spacja> wybiera; <Enter> aktywuje
(Rys.14)

Powtarzamy hasło dla root w celu upewnienia się o prawidłowości podanego wcześniej, jest to zabezpieczenie przed tzw. literówką

|             |                                                   | QEMU                                                    | ↑ _ □ ×         |
|-------------|---------------------------------------------------|---------------------------------------------------------|-----------------|
|             |                                                   |                                                         |                 |
|             |                                                   |                                                         |                 |
|             |                                                   |                                                         |                 |
|             |                                                   |                                                         |                 |
|             |                                                   |                                                         |                 |
|             |                                                   |                                                         |                 |
|             | [!!] Usta                                         | w użytkowników i hasła ⊨───                             |                 |
|             | Proszę wpisać to samo hasło<br>wpisane poprawnie. | o ponownie, aby upewnić się,                            | że zostało      |
|             | Potwierdź hasło:                                  |                                                         |                 |
|             | жжжжж <mark></mark>                               |                                                         |                 |
|             | <wstecz></wstecz>                                 |                                                         | <dalej></dalej> |
|             |                                                   |                                                         |                 |
|             |                                                   |                                                         |                 |
|             |                                                   |                                                         |                 |
|             |                                                   |                                                         |                 |
|             |                                                   |                                                         |                 |
|             |                                                   |                                                         |                 |
|             |                                                   |                                                         |                 |
| <tab></tab> | przenosi miedzy elementami;                       | <pre><spacia> wybiera; <enter> a</enter></spacia></pre> | ktywuie         |

## (Rys.14)

### 15. Użytkownik

Tworzymy konto "zwykłego" użytkownika. Podajemy pełną nazwę np. Jan Kos. Zaleca się do normalnej pracy oraz zdalnego logowania się do systemu korzystania z konta użytkownika bez uprawnień root. Zabezpiecza to przed ewentualną pomyłką podczas pracy w usunięciu plików konfiguracyjnych, systemowych itp.

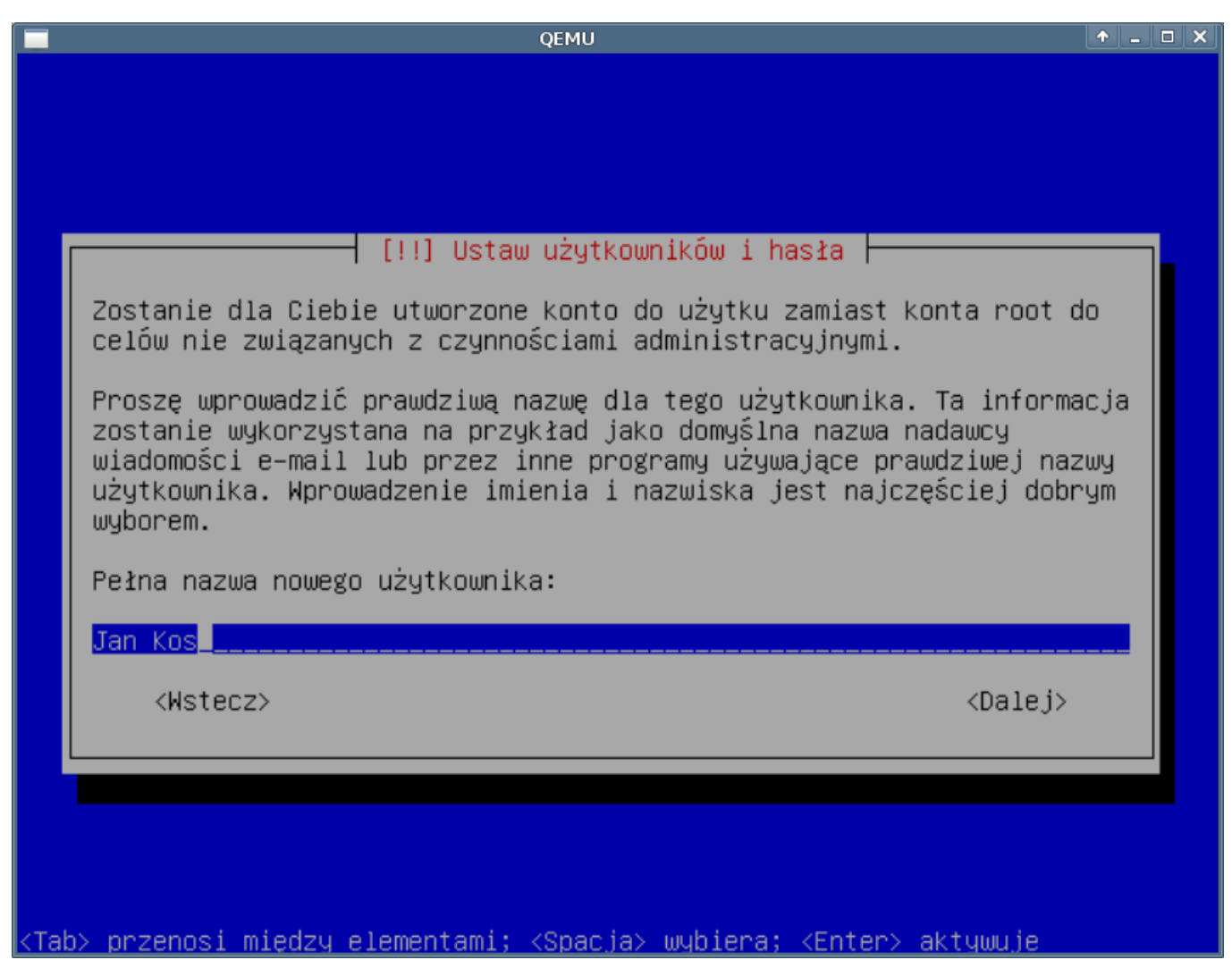

(Rys.15)

Podajemy login dla użytkownika Jan Kos w naszym przykładzie: serwisl0l

|                                                         | QEMU                                                                                                    | <b>^</b> _ C |  |
|---------------------------------------------------------|----------------------------------------------------------------------------------------------------|--------------|--|
|                                                         |                                                                                                    |              |  |
|                                                         |                                                                                                    |              |  |
|                                                         |                                                                                                    |              |  |
|                                                         |                                                                                                    |              |  |
|                                                         |                                                                                                    |              |  |
|                                                         |                                                                                                    |              |  |
|                                                         | [!!] Ustaw użytkowników i hasła                                                                                                    |              |  |
| Wybierz na<br>wyborem. N<br>której mog                  | nzwę dla nowego konta. Twoje imię wydaje się być rozsądr<br>Wazwa użytkownika powinna zaczynać się od małej litery,<br>ją następować cyfry i inne małe litery. | nym<br>po    |  |
| Nazwa użyt                                              | kownika dla Twojego konta:                                                                                                    |              |  |
|                                                         |                                                                                                    |              |  |
| serwis101                                               |                                                                                                    |              |  |
| <wstee< td=""><td>z&gt;</td><td></td><td></td></wstee<> | z>                                                                                                    |              |  |
|                                                         |                                                                                                    |              |  |
|                                                         |                                                                                                    |              |  |
|                                                         |                                                                                                    |              |  |
|                                                         |                                                                                                    |              |  |
|                                                         |                                                                                                    |              |  |
|                                                         |                                                                                                    |              |  |
|                                                         |                                                                                                    |              |  |
| oby pozocosi n                                          | niedzu elementami: Zonacias umbiena: ZEntens aktuumuje                                                                                                    |              |  |

(Rys.16)

16. Hasło dla nowo utworzonego użytkownika

Podajemy hasło dla nowego konta. Hasło powinno różnić się od hasła root i powinno być o podobnej złożoności. Po podaniu hasła pojawi się kolejny monit z prośbą o powtórzenie hasła podobnie jak to miało miejsce w przypadku podania hasła dla konta root.

| QEMU                                                            | <b>+</b> - |  |
|-----------------------------------------------------------------|------------|--|
|                                                                 |            |  |
|                                                                 |            |  |
|                                                                 |            |  |
|                                                                 |            |  |
|                                                                 |            |  |
|                                                                 |            |  |
| []]] Ustaw użutkowników i basła                                 |            |  |
|                                                                 |            |  |
| Dobre hasło powinno zawierać litery, cyfry i znaki przestankowe | i          |  |
| powinno być zmieniane w regularnych odstępach czasu.            |            |  |
| Wprowadź hasło dla nowego użytkownika:                          |            |  |
|                                                                 |            |  |
|                                                                 |            |  |
| <wstecz> <dalej></dalej></wstecz>                               |            |  |
|                                                                 |            |  |
|                                                                 |            |  |
|                                                                 |            |  |
|                                                                 |            |  |
|                                                                 |            |  |
|                                                                 |            |  |
|                                                                 |            |  |

(Rys.16)

### 17. Wybór serwera lustrzanego

Tu wybieramy w jakim kraju będzie poszukiwał instalator serwera lustrzanego (tzw. mirror'a) instalator. Z serwera będą pobierane pakiety do instalacji dodatkowego oprogramowania nie znajdującego się w systemie podstawowym. Podany tutaj serwer zostanie również wykorzystany później w zainstalowanym systemie.

|     | QEMU 🔶 🗕 🕻                                                                                                    | × |
|-----|----------------------------------------------------------------------------------------------------|---|
|     | [!] Konfiguracja menedżera pakietów                                                                                                    |   |
|     | Celem jest znalezienie serwera lustrzanego, który znajduje się blisko<br>Ciebie w sieci –– pamiętaj, że pobliskie kraje, lub nawet Twój własny<br>kraj, może nie być najlepszym wyborem.         |   |
|     | Kraj serwera lustrzanego z archiwum Debiana:                                                                                                    |   |
|     | Kazachstan *<br>Korea Południowa<br>Litwa<br>Luksemburg<br>Łotwa<br>Malezja<br>Malta<br>Meksyk<br>Niemcy<br>Nikaragua<br>Norwegia<br>Nowa Kaledonia<br>Nowa Zelandia<br>Polinezja Francuska<br>* |   |
|     | <wstecz></wstecz>                                                                                                    |   |
|     |                                                                                                    |   |
| KTa | ab> przenosi między elementami; <spacja> wybiera; <enter> aktywuje</enter></spacja>                                                                                                    |   |

(Rys.17)

W oknie po niżej należy podać serwer w wybranym kraju z jakiego będą pobierane pakiety.

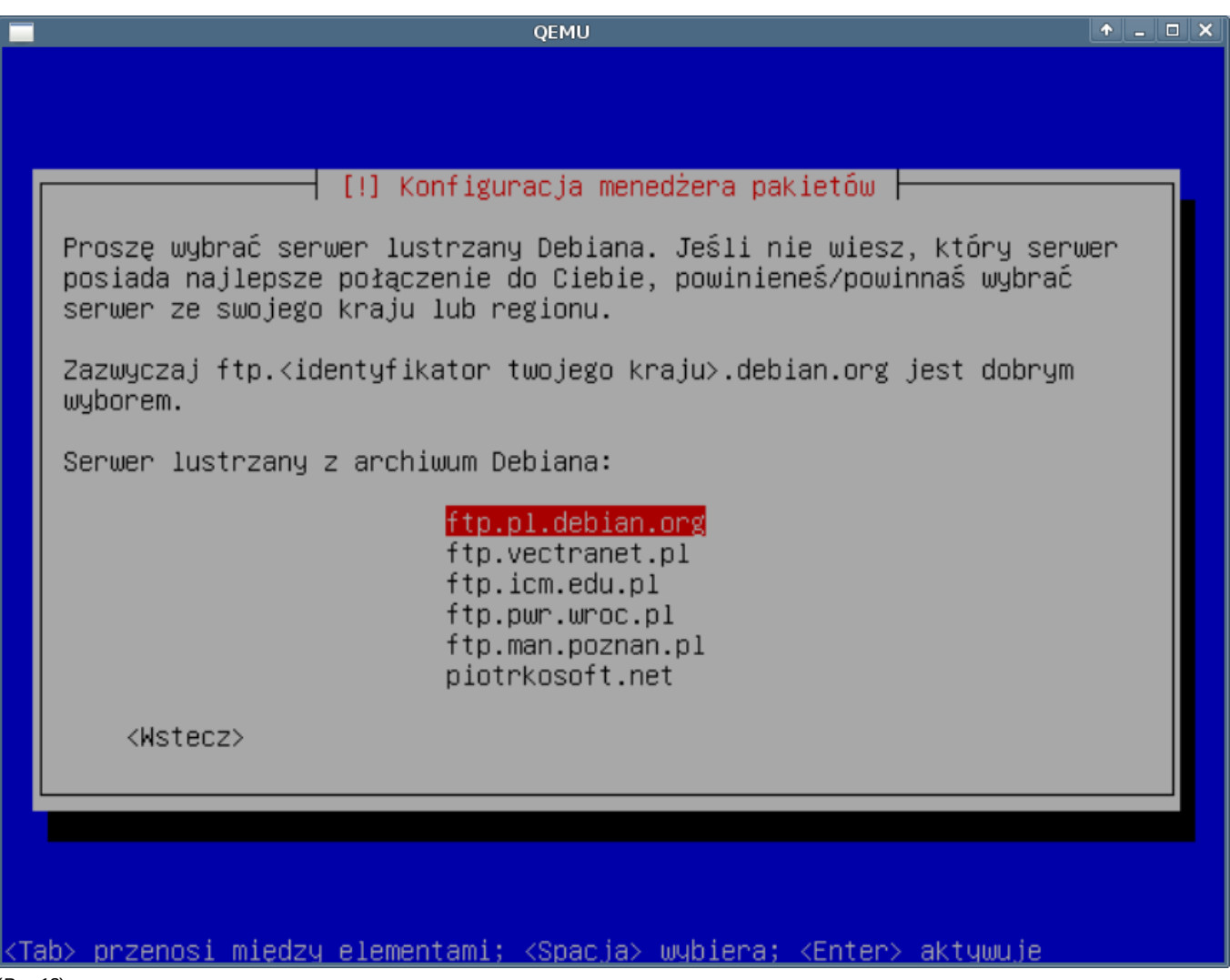

(Rys.18)

Instalator pyta o serwer pośredniczący (proxy) jeśli znamy nasz serwer proxy należy w tym miejscu go podać. Rzadko który serwer proxy przetrzymuje (cache'uje) tego typu pliki jak \*.deb - proponuję nie podawać serwera proxy.

|             | QEMU 🔶                                                                                                    | - 🗆 X |
|-------------|----------------------------------------------------------------------------------------------------|-------|
| P           | [!] Konfiguracja menedżera pakietów<br>Jeśli korzystasz z serwera pośredniczącego http w celu dostępu do<br>świata zewnętrznego, podaj tu jego dane. W przeciwnym wypadku<br>pozostaw to pole puste.<br>Informacje o serwerze pośredniczącym powinny być wpisane w<br>standardowej formie:<br>"http://[[nazwa_użytkownika][:hasło]]@host[:port]/"<br>Dane serwera pośredniczącego (puste jeśli brak): |       |
|             | <wstecz> <dalej></dalej></wstecz>                                                                                                    |       |
| <tab></tab> | przenosi między elementami; <spacja> wybiera; <enter> aktywuje</enter></spacja>                                                                                                    |       |

## (Rys.19)

## 18. Konkurs pakietów

W związku z tym iż instalowany przez nas system będzie pracował jako system produkcyjny zalecam zaznaczenie opcji "nie":

|         | [!] Konfiguracja pakietu popularity–contest                                                                                                    |
|---------|----------------------------------------------------------------------------------------------------|
|         | Możesz sprawić, że Twój system będzie anonimowo przesyłał deweloperom<br>informacje o najczęściej używanych przez Ciebie pakietach. Te<br>informacje mają wpływ na decyzję o tym jakie pakiety zostaną<br>umieszczona na pierwszej płycie instalacyjnej. |
|         | Jeśli zgodzisz się na udział w tym konkursie, skrypt uruchamiany<br>automatycznie raz w tygodniu będzie przesyłał statystyki do<br>deweloperów dystybucji. Zebrane statystyki oglądać można pod adresem<br>http://popcon.debian.org/.                    |
|         | Możesz w każdej chwili zmienić swoje zdanie uruchamiając później:<br>"dpkg–reconfigure popularity–contest"                                                                                                    |
|         | Chcesz wziąć udział w konkursie na najpopularniejszy pakiet?                                                                                                    |
|         | <wstecz> <tak> &lt;<mark><nie></nie></mark></tak></wstecz>                                                                                                    |
|         |                                                                                                    |
|         |                                                                                                    |
| ктаł    | a> przenosi miedzu elementami: ⟨Spacia> wubiera: ⟨Enter> aktuwuie                                                                                                    |
| (Rys.20 |                                                                                                    |

### 19. Wybór dodatkowego oprogramowania

Instalator w oknie poniżej pyta o oprogramowanie dodatkowe. Na tym etapie instalacji systemu nie zaznaczamy tylko "system podstawowy". Wszystkie niezbędne serwery zostaną doinstalowane w późniejszym etapie instalacji systemu eDokumenty. Instalator będzie teraz pobierał a następnie instalował grupy pakietów zaznaczone w formularzu.

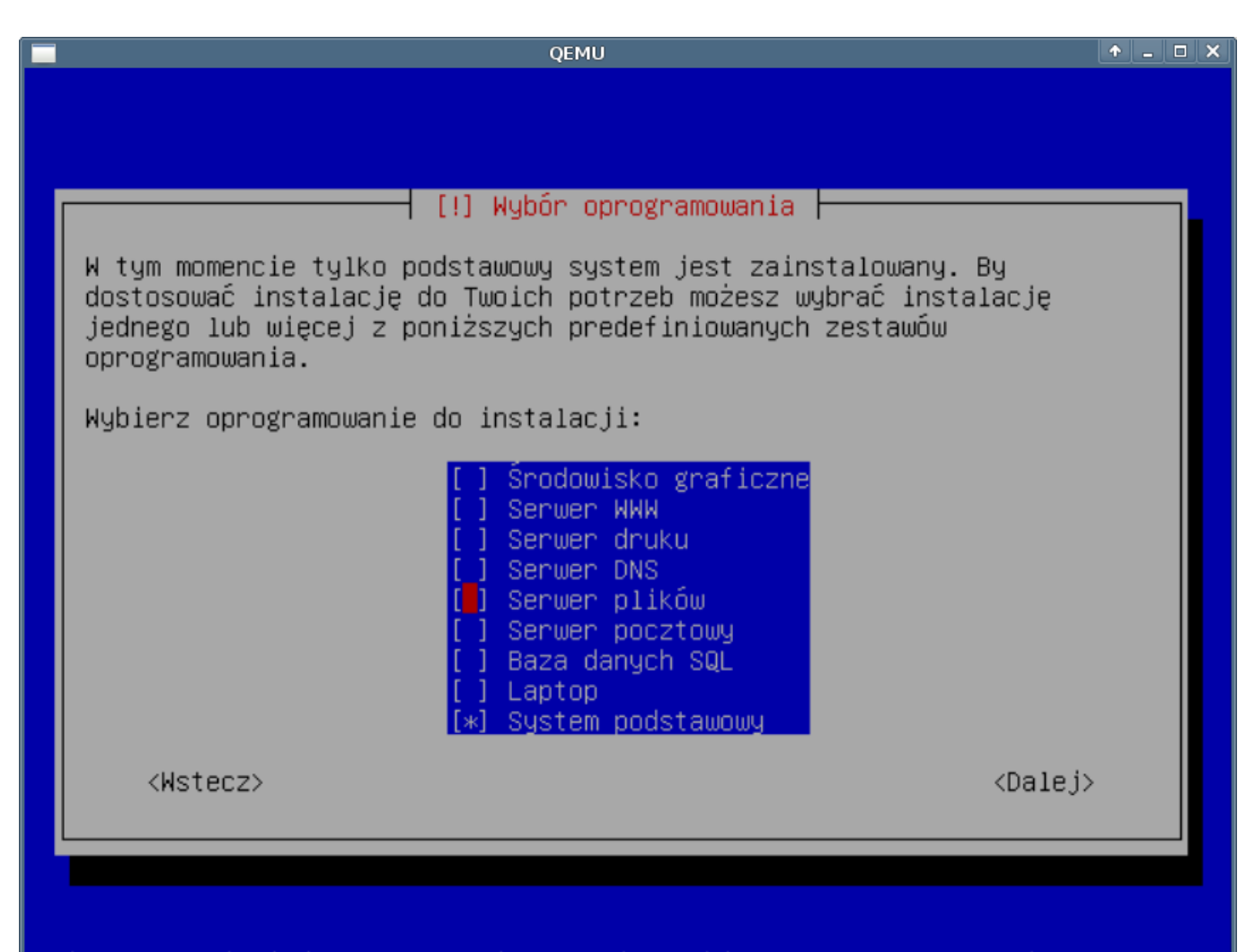

# <Tab> przenosi między elementami; <Spacja> wybiera; <Enter> aktywuje

(Rys.21)

#### 20. Instalacja GRUB

GRUB - (z ang. GRand Unified Bootloader) - program rozruchowy. Program bez którego zainstalowany system nie uruchomi się. Potwierdzamy instalację.

|      | QEMU + _ C X                                                                                                    |
|------|----------------------------------------------------------------------------------------------------|
|      |                                                                                                    |
|      | [!] Zainstaluj program rozruchowy GRUB na dysku twardym                                                                                                    |
|      | Wygląda na to, że ta instalacja jest jedynym systemem operacyjnym w<br>tym komputerze. Jeśli tak jest to instalacja programu rozruchowego w<br>głównym rekordzie rozruchowym pierwszego dysku twardego powinna być<br>bezpieczna.                                                                   |
|      | Ostrzeżenie: Jeśli instalatorowi nie uda się wykryć innego systemu<br>operacyjnego dostępnego w tym komputerze, modyfikacja głównego<br>rekordu rozruchowego sprawi, że nie będzie można tego systemu<br>uruchomić. Można jednakże w późniejszym czasie ręcznie skonfigurować<br>GRUBa odpowiednio. |
|      | Zainstalować program rozruchowy GRUB w głównym rekordzie rozruchowym?                                                                                                    |
|      | <wstecz> <a href="https://wstecz"></a> </wstecz>                                                                                                    |
|      |                                                                                                    |
|      |                                                                                                    |
|      |                                                                                                    |
| ктар | )> przenosi miedzy elementami; ≺Spacja> wybiera; ≺Enter> aktywyje                                                                                                    |

(Rys.22)

# 21. Koniec instalacji

I tak o to dobiegła końca instalacja systemu operacyjnego Debian Linux pod eDokumenty.

|                                                                                                    | QEMU                                                                                                    | <b>•</b> - |  |
|----------------------------------------------------------------------------------------------------|----------------------------------------------------------------------------------------------------|------------|--|
|                                                                                                    |                                                                                                    |            |  |
|                                                                                                    | [!!] Zakończ instalację<br>Instalacja zakończona<br>Instalacja zakończona, więc to czas na uruchomienie Twojego nowego<br>systemu. Upewnij się, że usunąłeś wszelkie media instalacyjne (pły<br>CD, dyskietki), tak by system uruchomił się z dysku twardego, a ni<br>zaczął instalację od początku.<br><wstecz></wstecz> | ity<br>.e  |  |
| <tat< td=""><td>przenosi między elementami; ≺Spacja&gt; wybiera; <enter> aktywuje</enter></td><td></td><td></td></tat<> | przenosi między elementami; ≺Spacja> wybiera; <enter> aktywuje</enter>                                                                                                    |            |  |

(Rys.23)